| SCIENCE direct            | Register or Login: User name | Password: Go      | Athens/Institution Login |
|---------------------------|------------------------------|-------------------|--------------------------|
| Home Search Journals Book | s Abstract Databases         | My Profile Alerts | 🝞 Help                   |
| Quick Search:             | within All Journals          | 🖌 🖸 🕜 Search      | Tips                     |

Environmental Science เป็นหนึ่งในชุดฐานข้อมูล ScienceDirect Backfile จำนวน 9 สาขาวิชาที่สถาบันวิทยบริการ ้บอกรับเพิ่มเติมเพื่อผู้ใช้ในจุฬาฯ สามารถเข้าใช้บทความฉบับเต็มจากวารสารวิชาการฉบับย้อนหลังในแต่ละสาขาได้ครบทุกปี โดยเริ่มตั้งแต่ปีที่ ้ 1 ฉบับที่ 1 เป็นต้นมา เฉพาะสาขาสิ่งแวดล้อมมีวารสารวิชาการจำนวน 123 ชื่อ เช่น Environmental Impact Assessment Review, Environmental Science & Policy, Journal of Environmental Management, Oil and Petrochemical Pollution

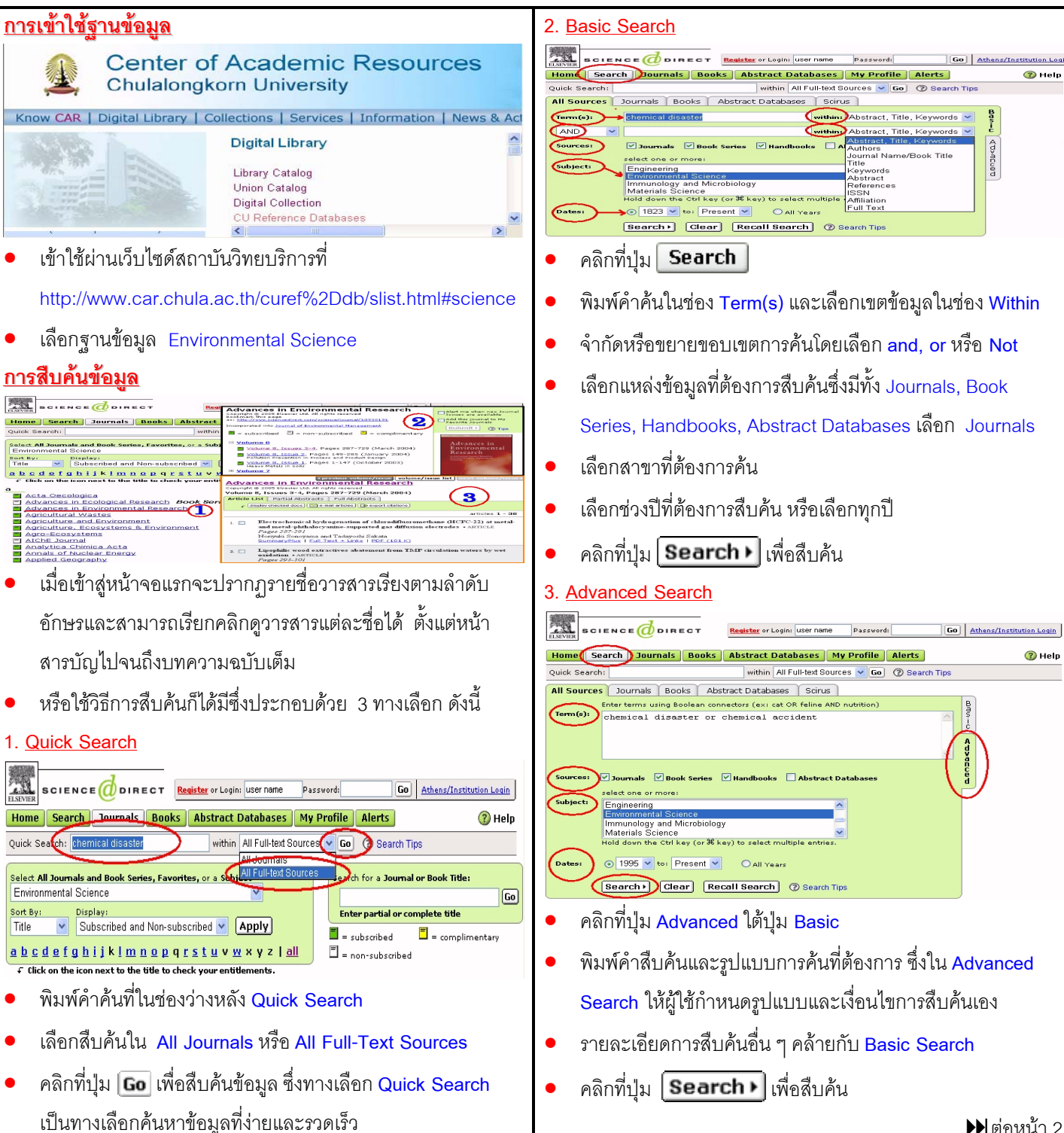

▶ ต่อหน้า 2

| <u>ผลลัพธ์การสืบค้น</u>                                                                                                    | <u>การใช้ E-mail Articles</u>                                                                                                    |
|----------------------------------------------------------------------------------------------------|----------------------------------------------------------------------------------------------------|
|                                                                                                    | E-mail Article                                                                                                    |
| Home Search Journals Books Abstract Databases My Profile Alerts (2) Help                                                                                                    | Your e-mail message containing 1 citation + link has been sent                                                                                                    |
| Quick Search: within All Full-text Sources V Go ② Search Tips                                                                                                    | wsnong@chula.ac.th.                                                                                                    |
| 295 Articles Found (  pub-date > 1994 and chemical disaster or chemical accident  pub-date > 1994 and chemical disaster or chemical accident                                                                                                    | Geneticum a                                                                                                    |
| Edit Search   Save Search   Save as Search Alert                                                                                                    | Continue         © Checked documents:         1-2         Example:         3, 6-8           TITL-ABS-KEY-AUT(chemical AND disaster)         Detected documents:         0-1-2         Example:         3, 6-8                                                                                                    |
| Article List         Partial Abstracts         Full Abstracts                                                                                                    | [All Full-text Sources (- All Sciences -)]     sender's seme:       Quick Search searchs the abstracts, titles, ke     sender's E-mail:       Worder's E-mail:     *                                                                                                    |
| 1.  The effectiveness of process safety management (PSM) regulation for chemical industry in<br>Korea • ARTICLE                                                                                                    | Recipient's E-mail:  (please use commas between multiple e-mail addresses                                                                                                    |
| Journal of Loss Prevention in the Process Industries, Volume 19, Issue 1, January 2006, Pages 13-16<br>Hyuck-myun Rwon<br>SummaryPlus I Full Text + Links   PDF_(79_K)                                                                                                    | Article List         Partial Abstracts         Bublect:         Recommended anicles on ScienceDirect           c         display checked docs         -mail articles         -pexpo         Add this note:         f thought you would find these                                                                                                    |
| 2.  Estimation of safety distances in the vicinity of fuel gas pipelines • ARTICLE                                                                                                    | 1. Accidents in the chemical industry: a<br>Kummel of Low Relation (Argenting in the Relation of the Relation of  |
| Journal of Loss Prevention in the Process Industries, Volume 19, Issue 1, January 2006, Pages 24-31<br>Spyros Sklavounos and Fotis Rigas                                                                                                    | Pages 1-12 Pater IM Senamors and Patrick M W                                                                                                    |
| Bethinking the role of information in chemicals policy: implications for TSCA and REACH                                                                                                    | SummaryPlus   Full Text + Links   PD<br>will not be sold to a third party.                                                                                                    |
| <ul> <li>ARTICLE</li> <li>แลของการสืบได้บ (Δrticle List) แสดงข้อบอเป็นสื่อเรื่องพร้อบ</li> </ul>                                                                                                    | 🔹 เลือกบทความที่สนใจ และคลิกที่ [ e-mail articles]                                                                                                    |
|                                                                                                    | <ul> <li>กรอกซื่อ และ e-mail address ของยัสงและยัรับ พร้อบกับ</li> </ul>                                                                                                    |
| รายละเอียดทางบรรณานุกรม ซึ่งแสดงได้ครั้งละ 100 รายการ                                                                                                    | <ul> <li>ส ส่ ส่สุขง ของโล</li> <li>และเป็นสาราชานิยาสาราชานิยามาก</li> </ul>                                                                                                    |
| ถ้าต้องการดูรายการถัดไปให้คลิกที่                                                                                                    | รายละเอยดอน ๆ รายการทม ^ กากบ ระบบ เห เสขอความ                                                                                                    |
|                                                                                                    | คลิกที่ Send > เพื่อส่งและคลิก Continue > เมื่อส่งเสร็จ                                                                                                    |
| <ul> <li>คลิกที่ Partial Abstracts เพื่อให้แสดงรายละเอียดของ</li> </ul>                                                                                                    |                                                                                                    |
| 11000001 miles 10 1000 001                                                                                                    | <u>การเข Export Citation</u>                                                                                                    |
| กทผเวเท พร.ศทาทผลเรณาเปลเวท                                                                                                    | Search Within Results                                                                                                    |
| <ul> <li>ดลิกที่ Full Abstracts เพื่อให้แสดงรายละเอียดของ</li> </ul>                                                                                                    | Article List Partial Abstracts Full Abstracts  c display checked docs C -mail articles D export citations Sort By: Date Go                                                                                                    |
|                                                                                                    | 1. V Accidents in the chemical industry of science doiner meeting warne passed (1)                                                                                                    |
| บทความ พร้อมบทคัดย่อทั้งหมด                                                                                                    | Pages 1-12<br>Peter J.M. Sonnemans and Patrick M.W. Contraction (Contraction Contraction Cont |
|                                                                                                    | SummaryPlus   Full Text + Links PD Export Citations                                                                                                    |
| <ul> <li>คลิกที่ Article List กลับไปยังหน้าจอแสดงผลการสืบค้น</li> </ul>                                                                                                    | The Tokyo subway satin attack—lest sport the following of a tradin management program:     Toxicology and Applied Pharmacolog     Only these documents:     Only these documents:     12     Example: 3, 6-8                                                                                                    |
|                                                                                                    | T. Okumura, T. Hisaoka, A. Yamada, T. Maekawa, S. Ishimatsu <i>et al.</i>                                                                                                    |
| <ul> <li>การสืบค้นใน Article List เพื่อจำกัดผลการสืบค้นให้แคบ</li> </ul>                                                                                                    | SummaryPlus   Full_Text + Links   PC (Export - Concol)                                                                                                    |
|                                                                                                    | 3. The Bhopal gas leak: Analyses of can tome search sources books abstract Databases My Profile Alerts He<br>ARTICLE                                                                                                    |
| ลงให้พมพ์คาคนและคลกทปุ่ม [Search Within Results]                                                                                                    | Pages 213-217<br>Ingrid Eckerman<br>Surmann/Niki   Full Text + Links   PDF (503 K)                                                                                                    |
| ● คลิกที่ check box ( 🗹 ) เพื่อเลือกเฉพาะรายการที่สนใจ                                                                                                    |                                                                                                    |
| a a 1                                                                                                    | <ul> <li>เลือกรายการบทความที่สนใจ และคลิกที่ [ Depart citations]</li> </ul>                                                                                                    |
| คลกท [display checked docs] เพอดูเฉพาะรายการทเลอกเว                                                                                                    | <ul> <li>ອະເດິດນຸດນຸມຄຸກຫຼວງ ອງ ແມ່ນ ເມສາຄູ ເອງເຫລວງ ແລະ ຢູ່ອະເກນສາຄູງ າຟລ໌</li> </ul>                                                                                                    |
| <u>การแสดงข้อมูลในแต่ละรายการ</u>                                                                                                    | ่                                                                                                    |
| Elle Edit View Favorites Tools quick tearch (sterrick) disaster weble All Full-text Douters to the Distance Tool Tool Tool Tool Tool Tool Tool Too                                                                                                    | ● คลิกที่ Export ▶ เพื่อให้แสดงข้อมล                                                                                                    |
| G Back - O - X Olive 19, Issue 1, January 2006, Pages 1–12                                                                                                    |                                                                                                    |
| Bock * O * K Constraints     Address Charles Constraints     Address Constraints     Address     Address     Addres     Address     Address     Address     Address     Address     A | การ Save และการ Print                                                                                                    |

Abstrac

SummaryPlus Full Text + Links Full Size Image PDF\_(+3+K)

<table-cell>

25

To run a

Results

✓ Go

Cosis Presention

126 Articles Fou TITL-ABS-KEY-AUT(ch [*All Full-text Sources (* 

Quick Search searches

Article List Partial A

1. 💌

2. 🔲

Accidents in t

Peter J.M. Sc

บทความ

HTML

T.I.M. Some

10.1016/Jdp.2005.03.969 @ Cille or

Abstract

The Tokyo subway sarin attack—lessons learn Toxicology and Applied Pharmacology, Volume Pages 471-476 T. Okumura, T. Hisaoka, A. Yamada, T. Naito, H. Maekawa, S. Ishimatsu et al. SummaryPlus | Full Text + Links | PDF (130 K)

Accidents in the chemical- industry

ถ้าต้องการดูข้อมูลแต่ละรายการอย่างละเอียด เลือกคลิกดังนี้

<u>Full Text + Link</u> ให้แสดงเอกสารฉบับเต็มในรูปแบบเอกสาร

<u>SummaryPlus</u> ให้แสดงบทคัดย่อพร้อมสาระสำคัญของ

<u>PDF</u> ให้แสดงเอกสารฉบับเต็มในรูปแบบ PDF

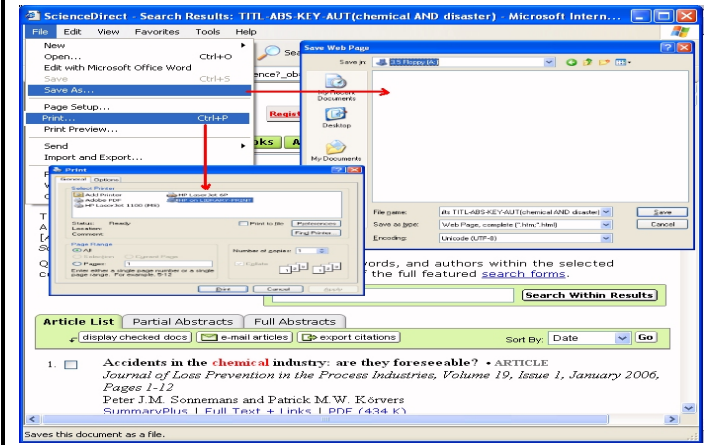

้ใช้คำสั่ง Save และ Print ของโปรแกรมเว็บเบราว์เซอร์ ถ้าเป็น การจัดเก็บข้อมูลฉบับเต็มที่เป็น \*.pdf ใช้คำสั่งของโปรแกรม Adobe Acrobat Reader และจัดเก็บเป็น \*.pdf

## <u>การออกจากฐานข้อมูล</u>

การออกจากฐานข้อมูลทำได้โดยการปิดโปรแกรมเว็บเบราว์เซอร์

⊙⊙⊙ จัดทำโดย สนอง วิลุนระพันธ์ ۞ สถาบันวิทยบริการ จุฬาลงกรณ์มหาวิทยาลัย ۞ (ฉบับพิมพ์ครั้งที่ 1) พฤศจิกายน 2548